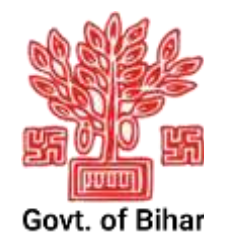

# पंचायत सरकार भवन बिहार सरकार

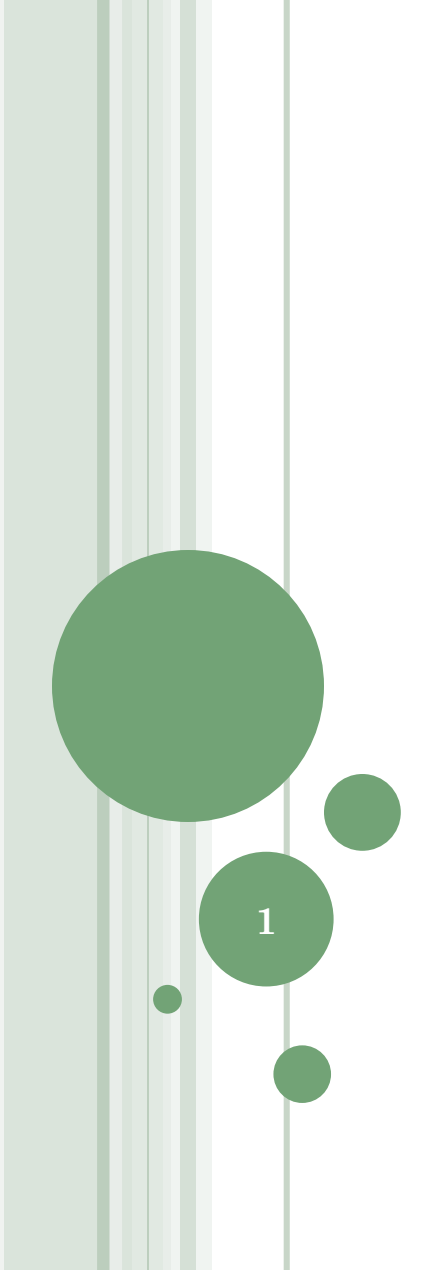

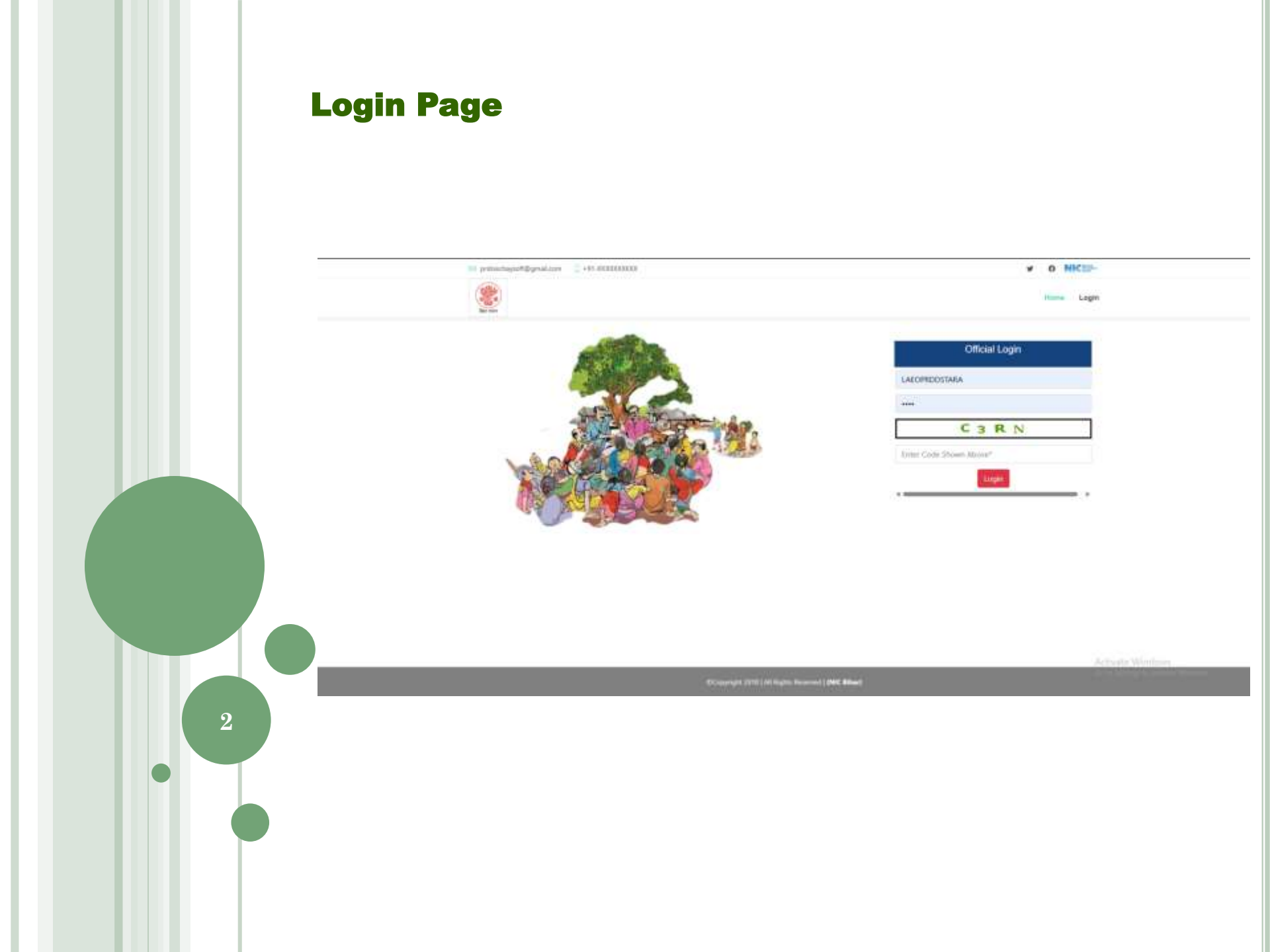

## **District Page**

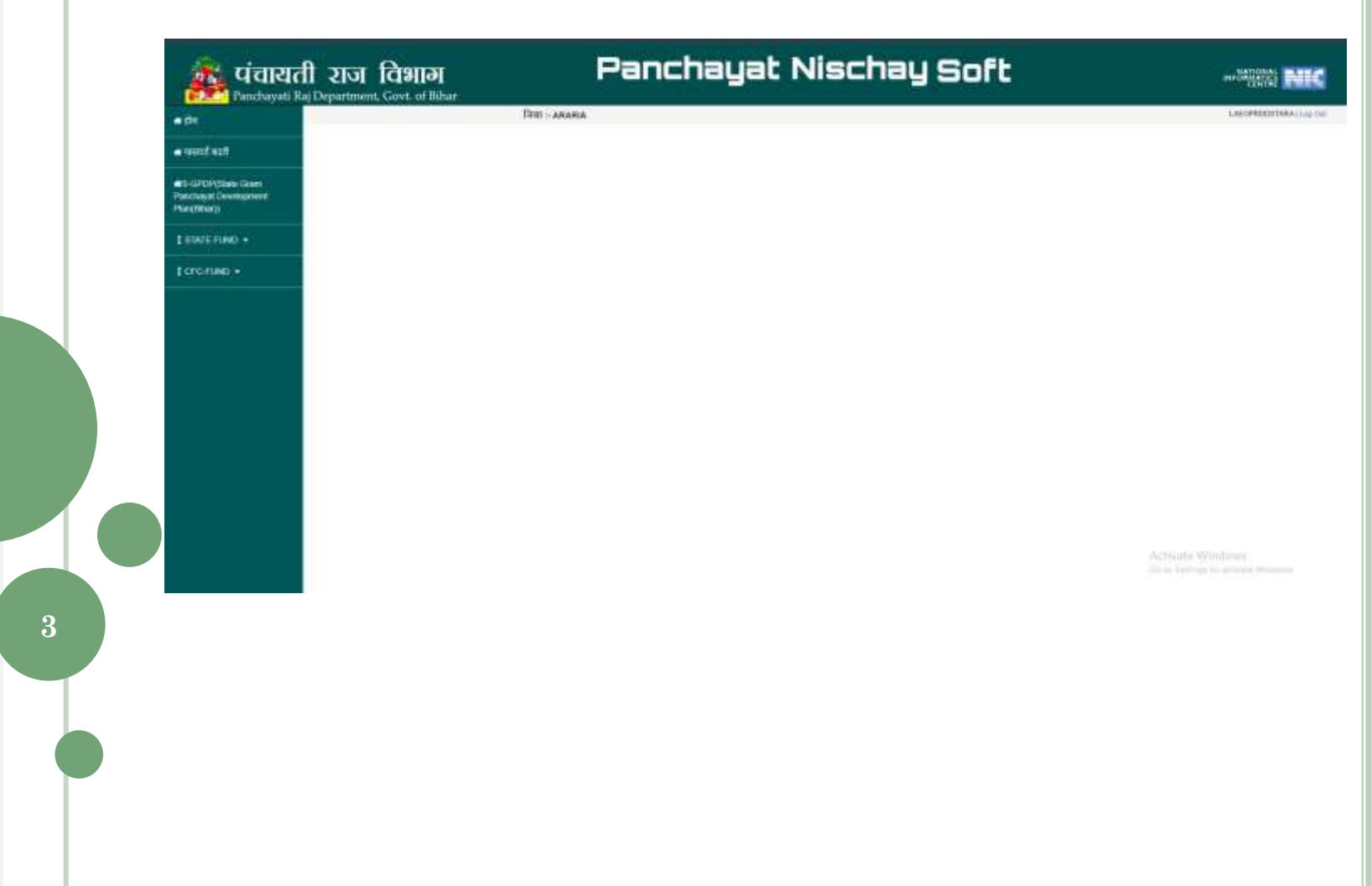

#### **Click on State Fund**

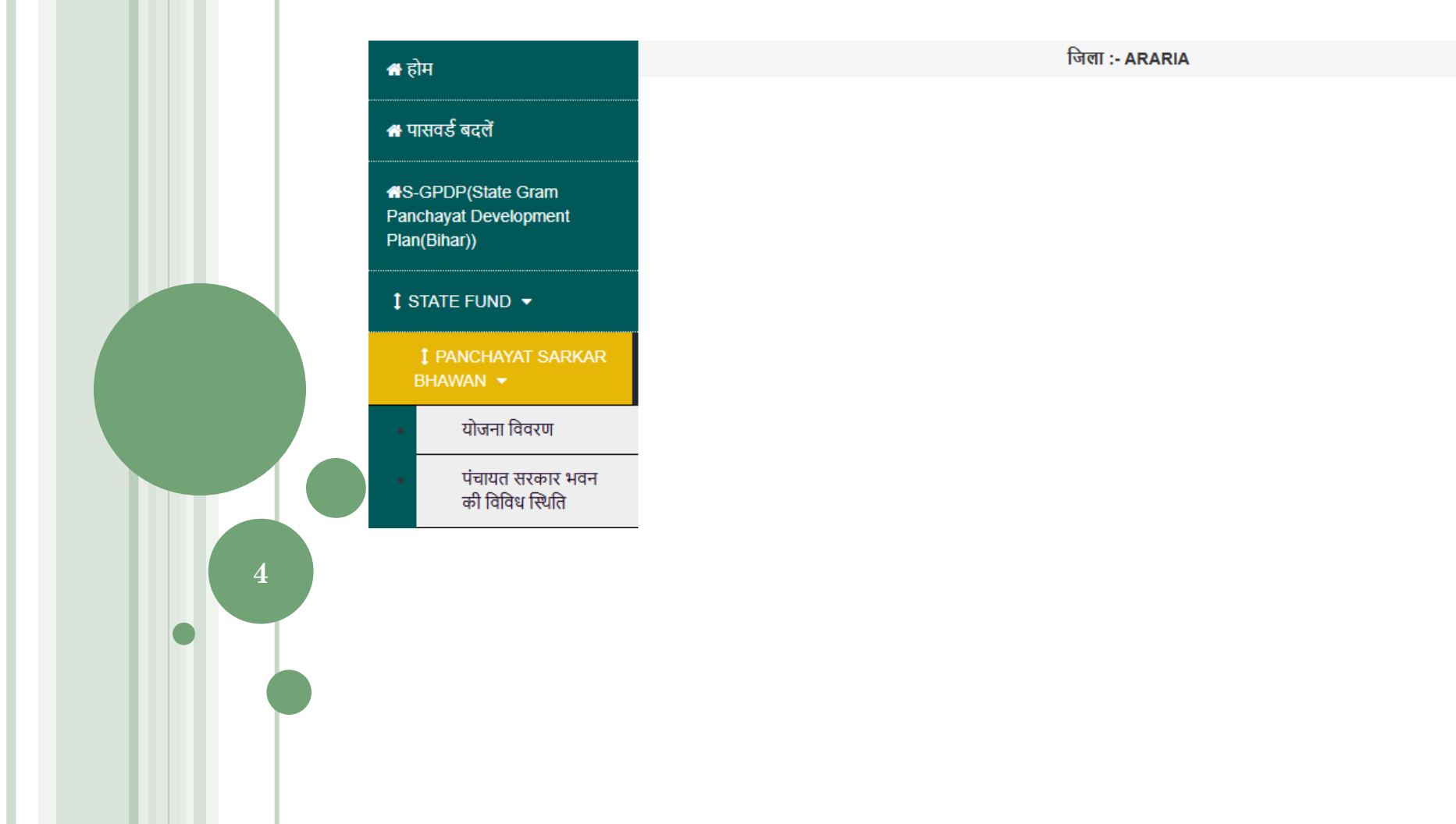

# Click Side Menu (योजना विवरण)

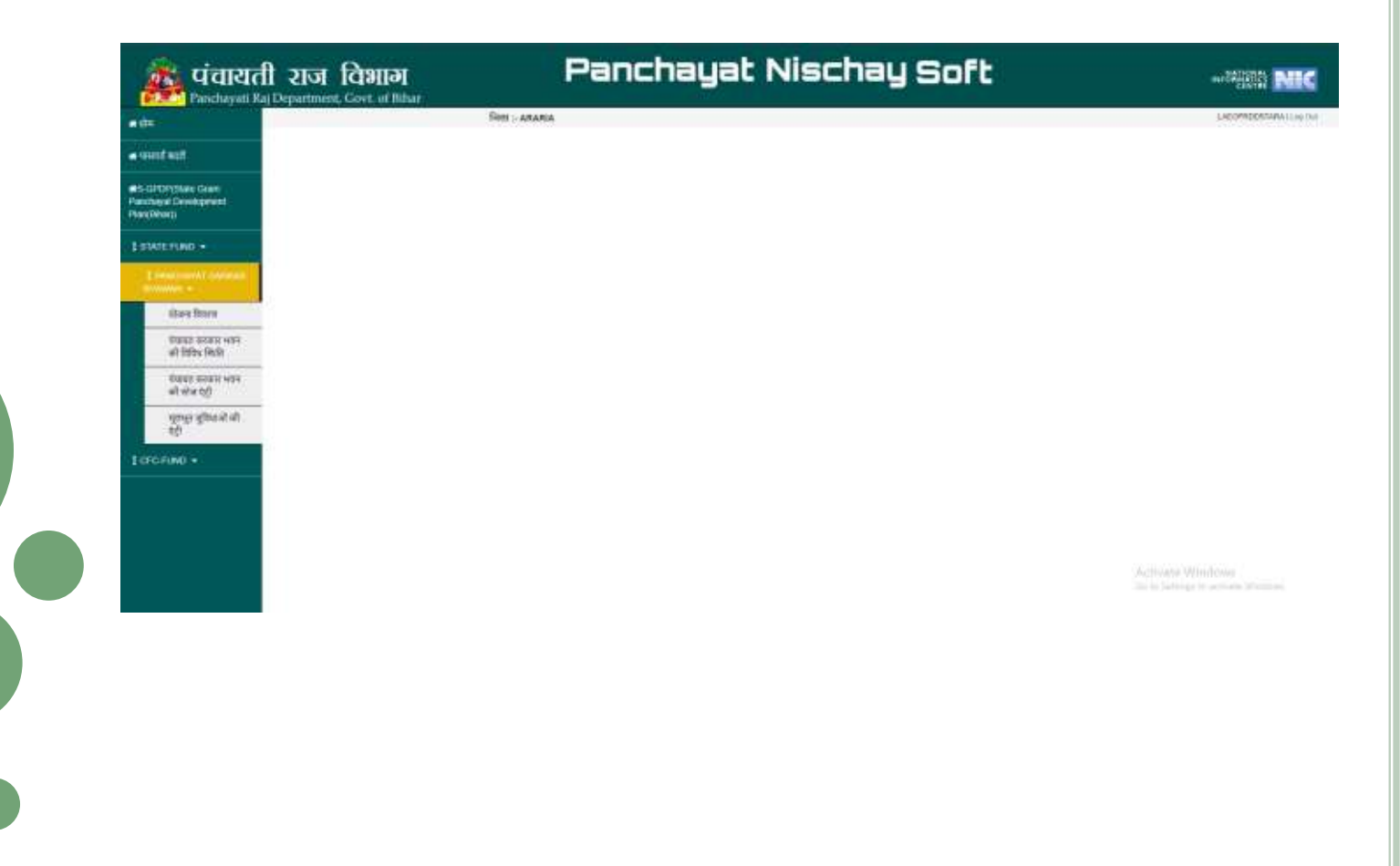

## **Search Yojan with Block And Panchayat**

| Fanchayati Ka                                | Depa    | raier                                | ¢. Ga        | vt. or fishe                   |                 | file:- ARAR         | să.             |                          |                  |                                           |                  |                            | -              | Cours and        | गी पहन                |                          |              |                           |                        |                 | -sAbben                 | 051444              | dia in |
|----------------------------------------------|---------|--------------------------------------|--------------|--------------------------------|-----------------|---------------------|-----------------|--------------------------|------------------|-------------------------------------------|------------------|----------------------------|----------------|------------------|-----------------------|--------------------------|--------------|---------------------------|------------------------|-----------------|-------------------------|---------------------|--------|
| ndaait                                       |         | कुरुर - ' अर्थ कर्व सीटर कीवर्त हैं। |              |                                |                 |                     |                 |                          |                  | रावराह उतकार भाग संबंधित जानकारी इने करे। |                  |                            |                |                  |                       |                          |              |                           |                        |                 |                         |                     |        |
| etangtase losan<br>apat Development<br>Warts | Danta   |                                      |              |                                |                 |                     |                 |                          |                  |                                           |                  |                            | stayer         |                  |                       |                          |              | 16                        | 53                     |                 |                         |                     |        |
| OETUND -                                     | . 49    | ARIA.                                |              |                                |                 | 14                  | -Jaioc          | i-                       |                  |                                           |                  |                            | -Select-       |                  |                       |                          |              | .00                       | n tel                  |                 |                         |                     |        |
| crae •                                       |         | 84.<br>164                           | file<br>Year | Schoon<br>Rees                 | filosis<br>Name | Perclayer<br>Nerv   | Latel<br>Shatty | Laist<br>bloomy<br>flate | Laid<br>Dispated | 313                                       | Land<br>Receiver | Land<br>Resolution<br>Date | Last<br>Recent | lans<br>Proposed | DHI<br>Popent<br>Arms | Dire<br>Property<br>Date | lh<br>Bernet | TS<br>Decement<br>Arrowst | Ck<br>Socalend<br>Sate | HOQ<br>Approved | HCQ<br>Approval<br>Data | Yanatin<br>hereiset | 111    |
|                                              | 3 alter | 1                                    | 2394         | Panchayan<br>Serbar<br>Dhawan  | Hurpotpes)      | ACHARA              | Yes             | 25.49<br>200             |                  | 17-52-<br>3685                            |                  | 2442,228                   |                | Ho               |                       |                          |              | 50                        |                        |                 |                         |                     |        |
|                                              | Salar   | 4.3                                  | 2024         | Peachayet<br>Sorker<br>Bhowen  | Narpatgang      | ACHIRA              | Yes             | 81.62<br>(935            | 1.00             |                                           |                  | 12 82 2625                 |                | . Yes            | 540                   | 01.84<br>2025            | THE .        | - 65                      | 86.00<br>2005          |                 | 05.42<br>2025           | Tre.                | 90.02  |
|                                              | Salar   | at 3                                 | 2124         | Panchayat<br>Sarkat<br>Bhawant | Annie           | GANESIA             | *               |                          |                  |                                           |                  |                            |                |                  | 30                    |                          |              | *                         |                        |                 |                         |                     |        |
|                                              | Sales   | 4                                    | 294          | Pasichayat<br>Saabat<br>Dhawaa | Forbeigerg      | HITTOWN<br>PLEIMERE |                 |                          |                  |                                           |                  |                            |                |                  | 0                     |                          |              |                           |                        |                 |                         |                     |        |
|                                              | Asia    | 1 3                                  | 3594         | Panchayal<br>Sarkar            | Ski             | RHURAGACHH          | 1               |                          |                  |                                           |                  |                            |                |                  | 0                     |                          |              |                           |                        |                 | Andrews                 |                     |        |

#### **Click Select Link**

7

#### Panchayat Nischay Soft 🎄 पंचायती राज विभाग Panchayatt Bay Department, Govt of Hilbar MIC NIC TRANS / ARARIA -Internet states land LARD PERMITARA LINE IN Baw britten gents - and and alter advard \$1 राज्यात राज्या भारत संगोधित अहरावारी दुन्दे करें। HIS-CITCPOSIAIS Draw Pationaval Development Prancipitar() Classics. Ser. Peachaget - ###134 ARARIA Marpidgen; DELA . 141 Land Land Land Land Land Land Instantion Department Department Department Department Data Land OFR Report 11. BL Harry . -Property Data Annual Description Date: -Period **Description** American Betted Op Subert 1 2528 Pauliopat Norpelgang 10114 01.84. 2025 3025 3025 10.14 2025 fee 67.81. 84.1 3034 38. Yes **B**it 344 Ten 161 Tee 454 Yet: Saike Ekonom

Activate Weickney

## **Enter All Details As Per Your Requirement**

| #BH                                                          |                                                                                                    | Ther - ARA    | VPLA          |     |                                                   | ERGS ADDIT AND              |                        | TAP OF RODE THREE I HER TO |  |  |  |
|--------------------------------------------------------------|----------------------------------------------------------------------------------------------------|---------------|---------------|-----|---------------------------------------------------|-----------------------------|------------------------|----------------------------|--|--|--|
| Available                                                    | gen - and end                                                                                                    | श्रीत सीमग्री |               |     | वेकायत जनकार २००२ राजेवीचा वतन्त्रणी इन्हें भारे। |                             |                        |                            |  |  |  |
| #15-CPTEPpiane Gean<br>Fanchapat Development<br>Panethinarja | Danks                                                                                                    |               | flick         |     |                                                   | Packeyat                    |                        |                            |  |  |  |
| I SWEIMO -                                                   | ANANIA                                                                                                    | 1.14          | nagulgay      |     |                                                   | HEA                         | - the bit              |                            |  |  |  |
| LOCENNE +                                                    |                                                                                                    |               |               |     |                                                   |                             |                        |                            |  |  |  |
|                                                              | The state of the second second |               |               |     |                                                   |                             |                        |                            |  |  |  |
|                                                              | Construction By: [1]                                                                                                    |               | пиланиятию би |     |                                                   |                             |                        |                            |  |  |  |
|                                                              | Financial free of Scheme when [3                                                                                                    |               | 3122-2134     | 1.4 |                                                   | Name of Schume [1]          | Panifulpil Balkal Blue |                            |  |  |  |
|                                                              | Land Monthly, [1]                                                                                                    |               | Yes           | *   |                                                   | Land Murdilly Date: [7]     | 07-84-2028             |                            |  |  |  |
|                                                              | Land Disputert []                                                                                                    |               | не            | 4   |                                                   | Land Disparant Lane: [1]    | 10-000-5179            |                            |  |  |  |
|                                                              | Land Resolution                                                                                                    |               |               |     |                                                   | Laved Recorded on Date: [1] | 66 mm 9979             |                            |  |  |  |
|                                                              | Newsylve (1)                                                                                                    |               |               |     |                                                   |                             |                        |                            |  |  |  |
|                                                              | 100 Preparat.                                                                                                    |               | Vec           | -   |                                                   | DPR Prepared Annualt        | 100                    |                            |  |  |  |
|                                                              | 16% Prepared Date                                                                                                    |               | APR. 84. 6000 | -   |                                                   | T.B. Received:              | Agina                  | in Williams                |  |  |  |

## **Enter All Details As Per Your Requirement**

|                |                                     | 01-04-2302 |   |                               | 794           |   |
|----------------|-------------------------------------|------------|---|-------------------------------|---------------|---|
| ef welt        | 1.5. Heldensk Amount                | 486        |   | 1.5. Horsewell Line:          | 04-64-2015    | • |
| CHICIDAE LIVAN | 90Q Approved                        | 745        | + | (K)Q Approved Tens            | 08-04-2025    | = |
| eati           | Association of Tander:              | 700        |   | Institution of Sander Date:   | 07-04-2024    |   |
| TETUND +       | Date of Dpaning of TB:              | 96-04-0928 | ā | Dam of Doplication of 221     | 18-04-2025    |   |
| FUND -         | Date of Dpaning of Fill             | 20-04-2028 | π | Dam of Finalization of FD     | 21-04-0025    |   |
|                | Date of LOA/108                     | 24-04-2020 | e | Agreement                     | Yes           |   |
|                | Againest Leave.                     | 38712424   |   | Againment Number:             | \$160.003-54  |   |
|                | Agreement Date:                     | 87-04-0928 | 8 |                               | 1/12/02/20072 |   |
|                | Data of Completion as per Agreement | 28-04-0328 | = | Data of Wark Dollar:          | 01-68-2025    |   |
|                | Taud Allocation                     | 122008     |   | Actual Date of Start of work: | 04-65-2025    | n |

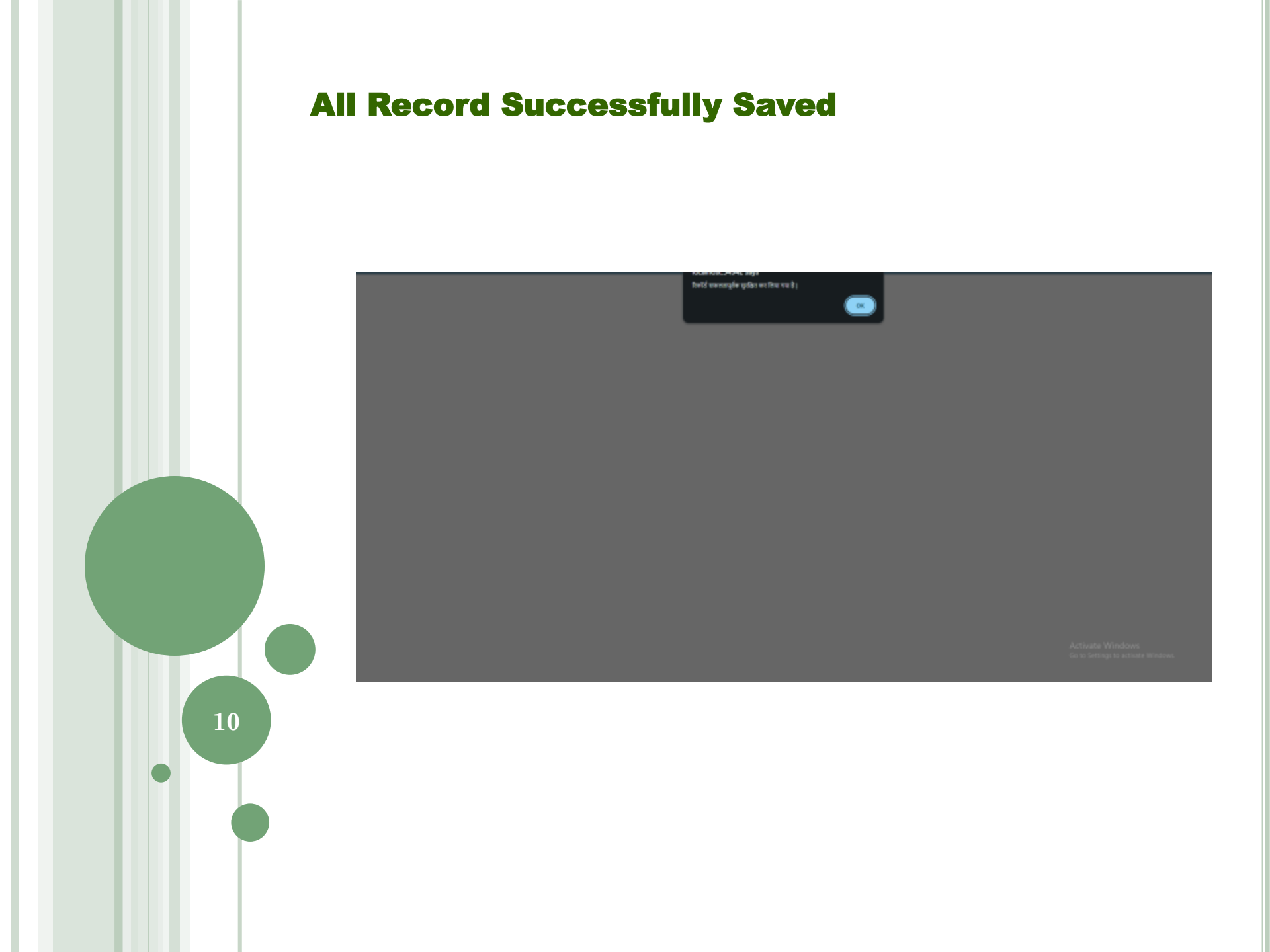

# Click Side Menu (पंचायत सरकार भवन की स्टेज एंट्री)

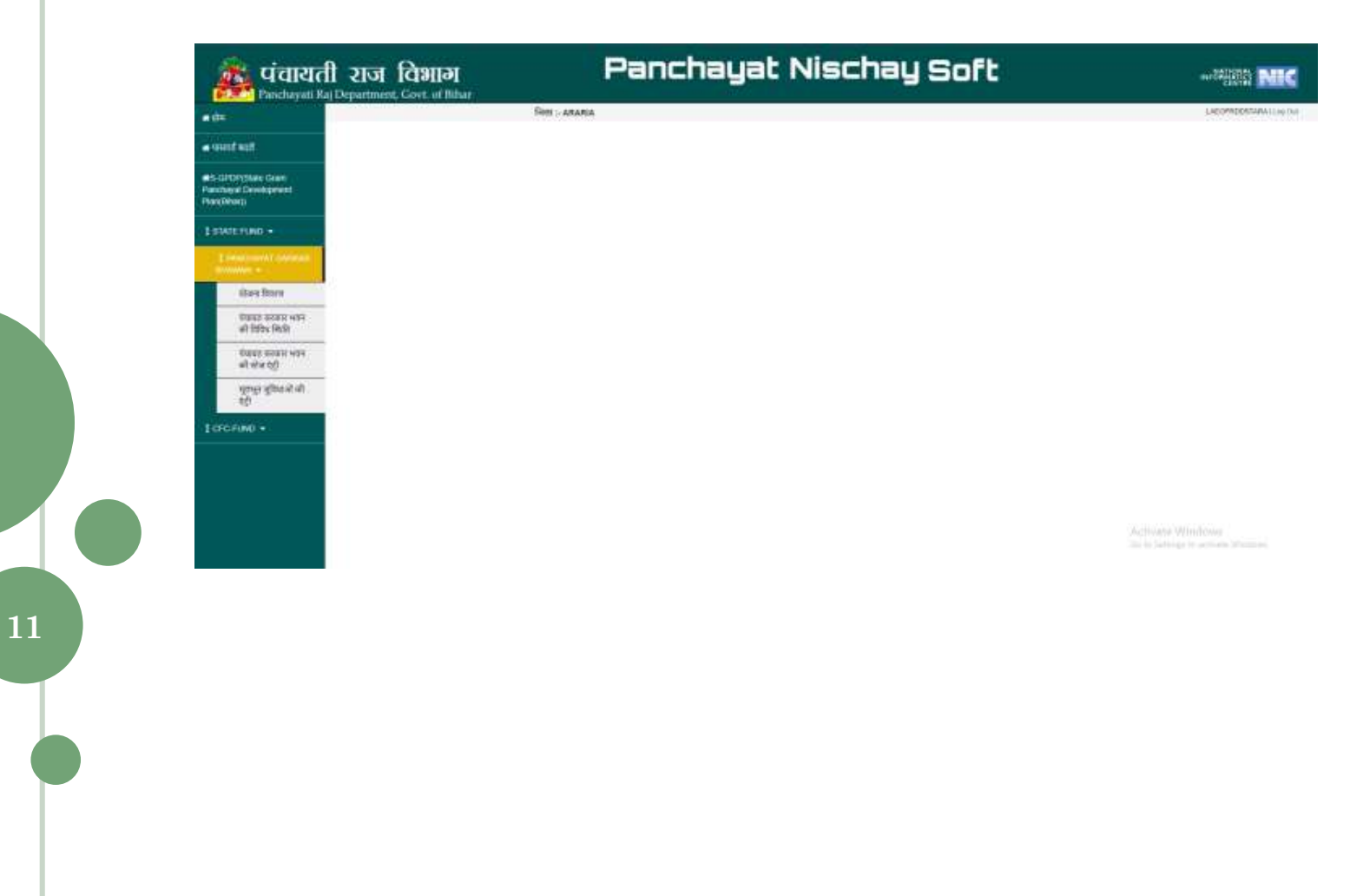

#### Search Data For Entry by F-Year, Block, Panchayat and Click View

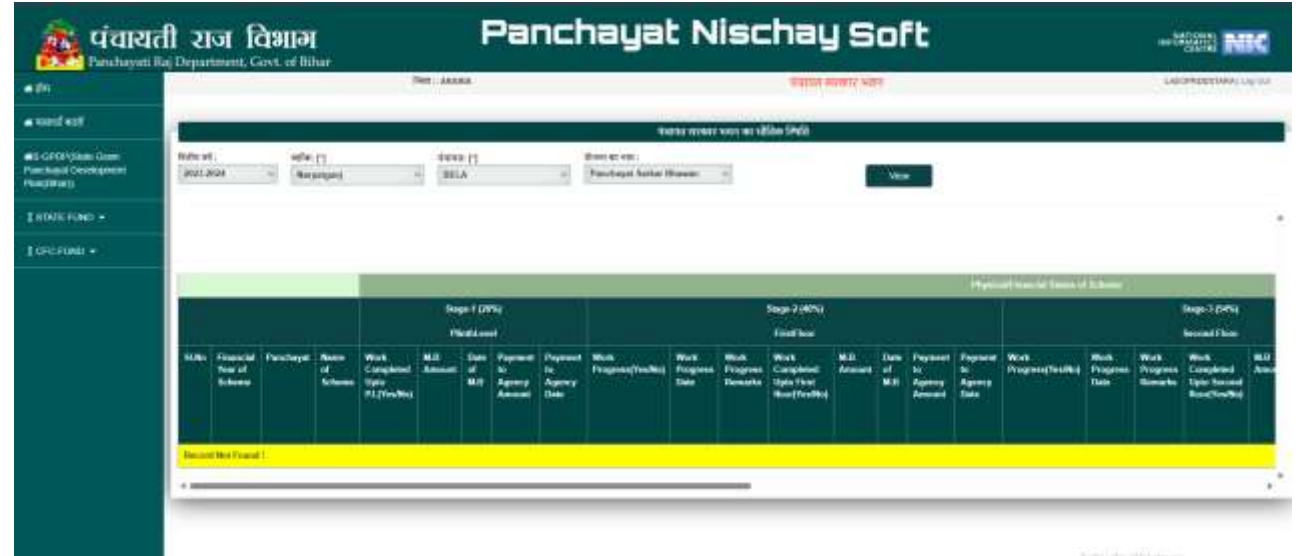

12

ACTIVES WWITHIN THE

#### **Select Stage 1 As Per your Requirement**

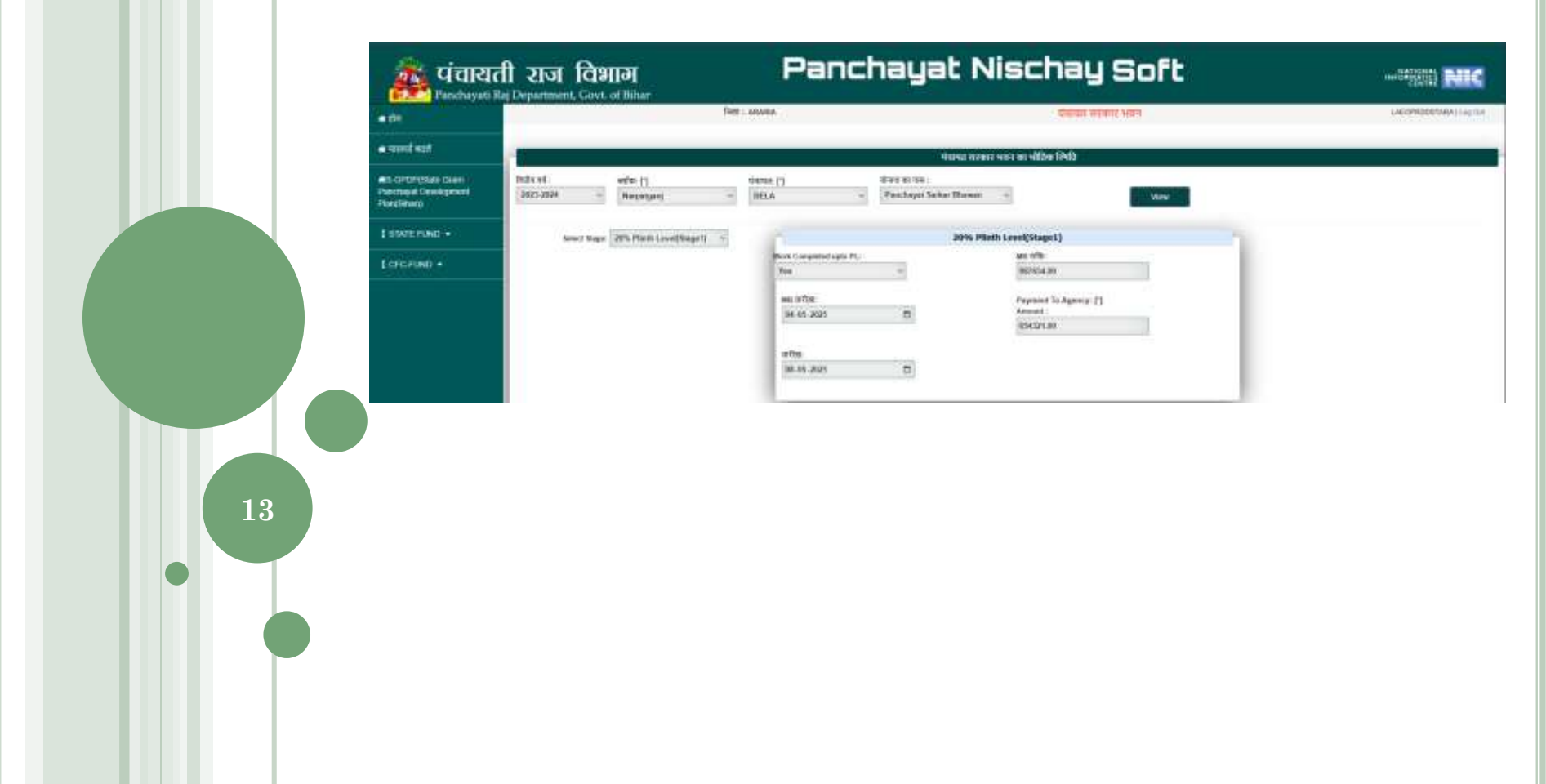

#### **Select Stage 2 As Per your Requirement**

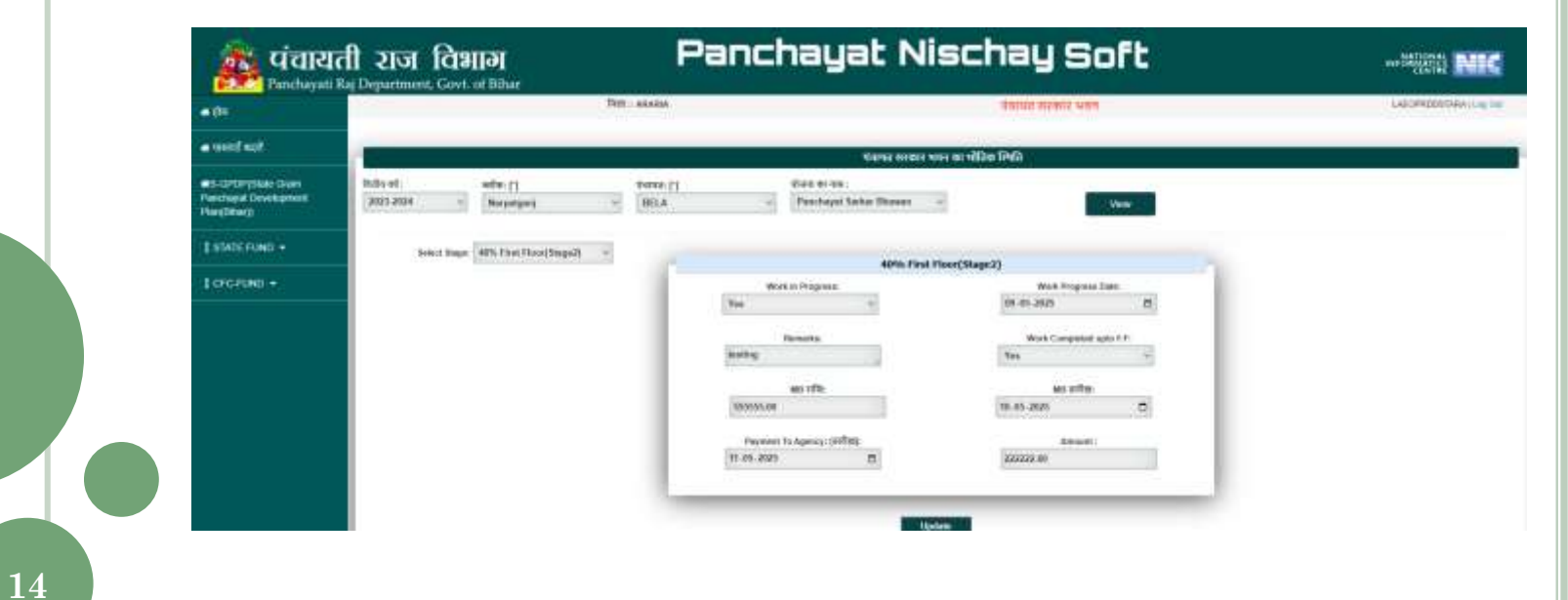

#### **Select Stage 3 As Per your Requirement** Panchayat Nischay Soft 🚋 पंचायती राज विभाग Partchayati Raj Department, Govt. of Bibur HARRING MIC THE ARAGA LARCENDOGTHERS IN THE CREWN STREET, MICH .... a weef auf र्णजन्म साखार अलन् या भौतित लिपनि AS-GROOTINE Gran Parchapet Development Parchapet ( WHEN MILLION IN index of a 11.000 THEOR P.L. 2023-2024 Berpatgari -BELA: -Paschayat Salue Dhaves -O Martin Co nemit Mager | SPN Second Fixed(Stage1) -54% Second Floor(Shape3) Work in Programs Mole Progress Date: 144 11-10-2025 . Work Completed Jphi Micanal Pilor Diseased. 100 testing. MINTER. we take 12 85 2821 0546.03 0 Dayment To Agency (1789) 11 Payment To Aprily Amount [1] 05-85-2620 201012-00 0 15

#### **Select Stage 4 As Per your Requirement** Panchayat Nischay Soft 🚋 पंचायती राज विभाग Partchayati Raj Department, Govt. of Bibur HARRING MIC THE ARAGA LARCENDOGTHERS IN THE CREWN STREET, MICH .... a weef auf र्णजन्म साखार अलन् या भौतित लिपनि AS-GROOTINE Gran Parchapet Development Parchapet ( WHEN MILLION IN index of a 11.000 THEOR P.L. 2023-2024 Berpatgari -BELA: -Paschayat Salue Dhaves -O Martin Co nemit Mager | SPN Second Fixed(Stage1) -54% Second Floor(Shape3) Work in Programs Mole Progress Date: 144 11-10-2025 . Work Completed Jphi Micanal Pilor Diseased. 100 bearing: MINTER. we take 12 85 2821 0546.03 0 Dayment To Agency (1789) 11 Payment To Aprily Amount [1] 05-85-2620 201012-00 0 16

### **Select Stage 5 As Per your Requirement**

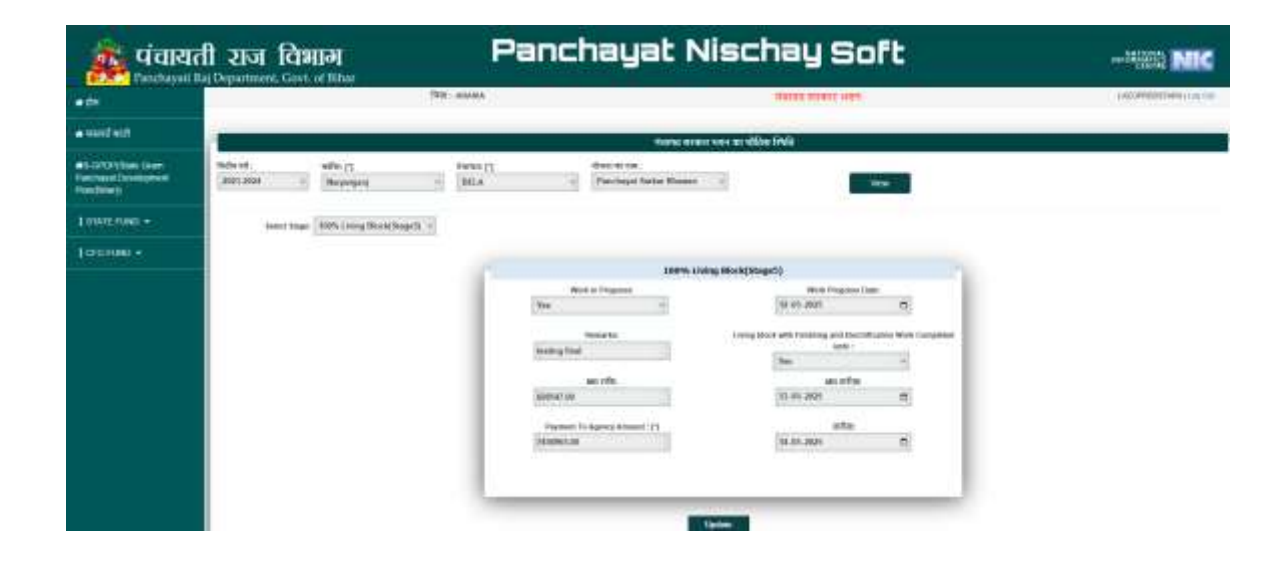

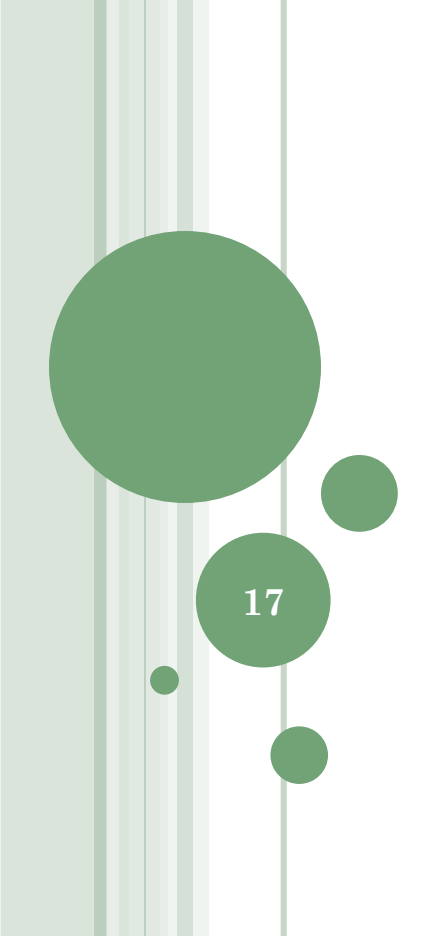

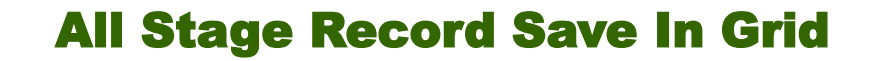

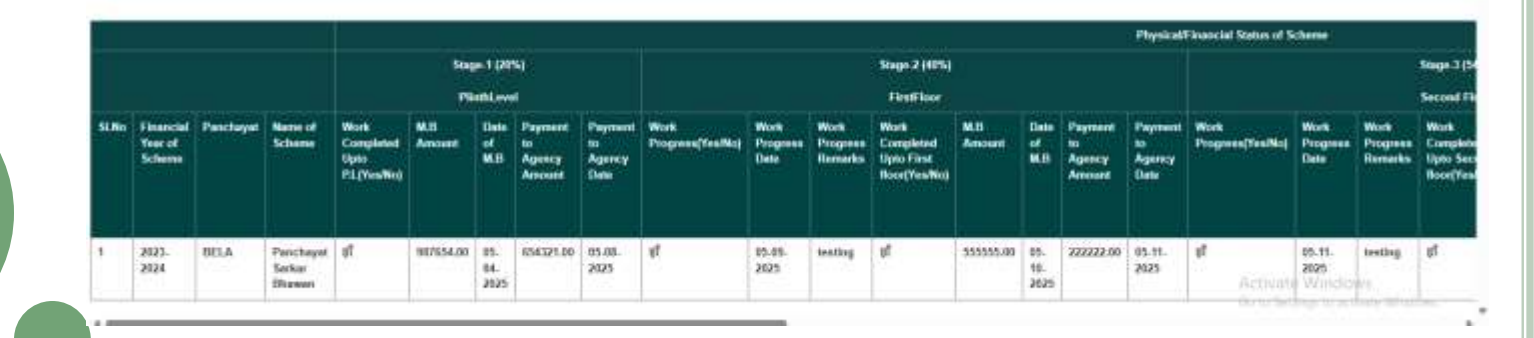

## Click Side Menu For (पंचायत सरकार भवन की विविध स्तिथि)

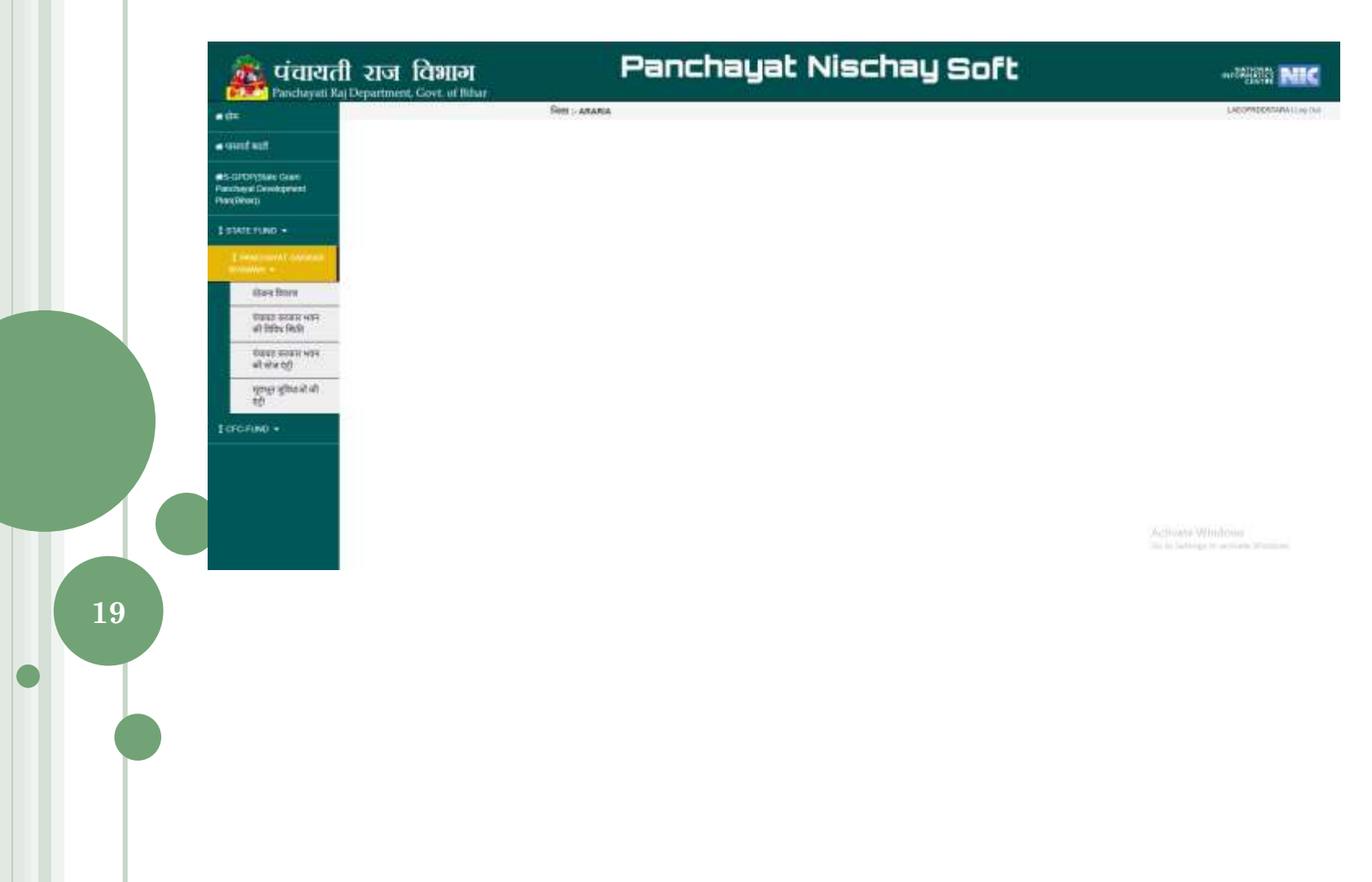

#### **Enter Details As Per Requirement**

20

#### Panchayat Nischay Soft 🐞 पंचायती राज विभाग Parchayati Raj Department, Govt. of Tithar RIT: ARABA thatun means area A A E O PRODO DADA I Les Del ...... faniteenen gotal ... . and when address of a Completion And maintenance Work I es chok/date baan Pendayi Decepted Pandhatji With Distances [1 · Bick [] Freenand Year: [1] -91-ARANA. -Debot-Physically Scheme Congitine! (Treation [7] Paratripot: 21: Nation Process [1] -briect-4 \* -Physically Scheme Completed Date: [1] Handover Bianas (NewNed: [7]. 88-1991-1011 -98-. . 184-946-7454 Opdetted Expendition(Food Annual) P1 Financially Schome Completed Financielly Scherei Completed Deter 4 00-000-0000 -91-(homot) 11 Lost Measurement M.D (Spinod) [2] Choppe File, No File chopen Bernets : r pill file only)

#### **Enter Details As Per Requirement**

21

#### Panchayat Nischay Soft 🎪 पंचायती राज विभाग Panchayati Raj Department, Coxt of Bibar HITE - ARARIA UNITED STORES UNITE ..... A HORSE WORLD gun - tank ant alter after de Completion And matchingnos Work T . Geoks [] Financial York [1] Histic [7] Parchay to Development Parchay to Development 2022-2024 ANARIA . Narabitaki Yojna Name [1] Physically Scheme Completed Parchaget [1] . HELA Panetoyot turkar Brawan 10 .... (PeriMed: 17) Physically Scheme Campieted Date [7] Handover States (NecKo): [1] Handove: Island Date (\*) . 12-08-2028 eī. 12-18-2028 B Underled Expenditure(Total Amount) Enuncially Scheme Completed Phaselisity Scheres Completed Date : . जी. 15-05-2025 100000.00 (Yes/Nex21 171 11 Last Montesteres M.S. Upland 1 Charge File Moltspeak. 2025 Charl Gernarke : webig comp " and file tests

#### **After Save All Data**

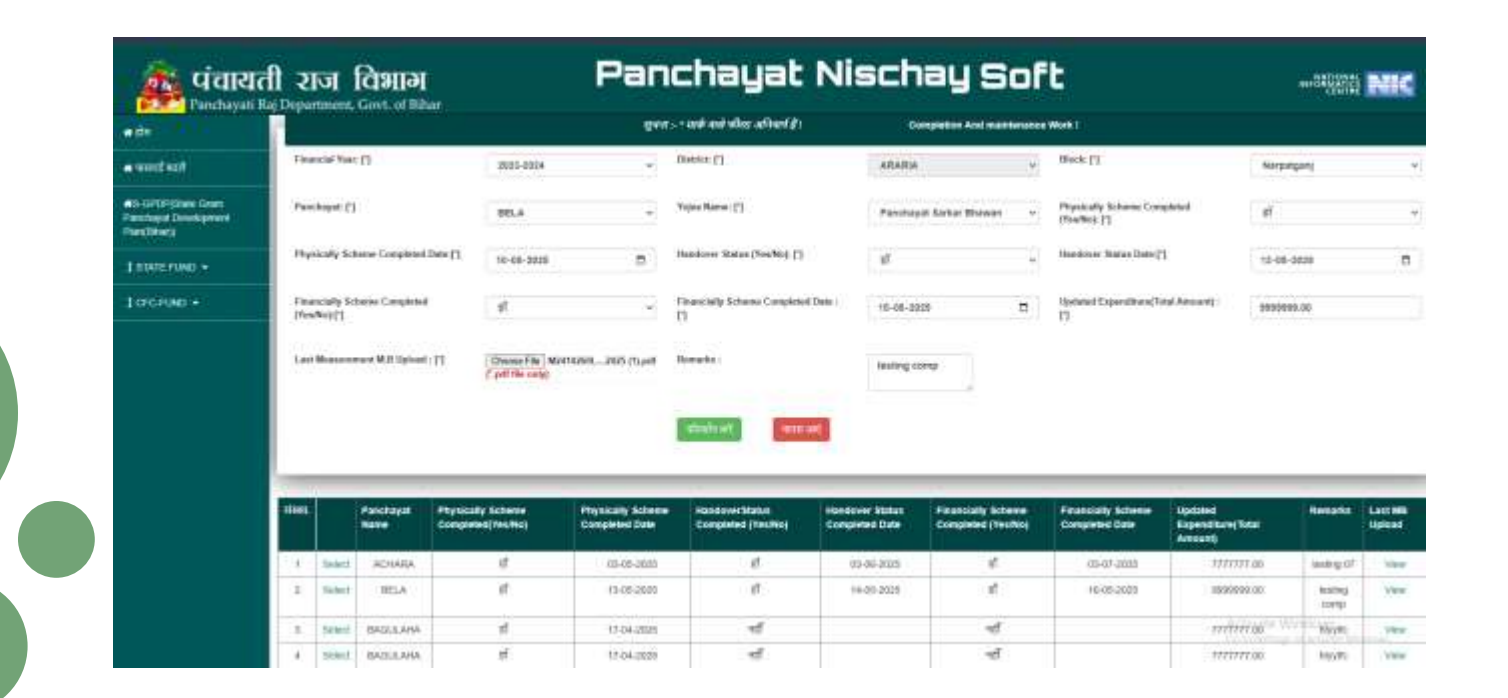

 $\mathbf{22}$ 

# Thank You

Note :- All Fields once Entered Can't be Rectified . Enter All the fields Carefully and Correctly .

Note :- एक बार दर्ज किए गए सभी फ़ील्ड को सुधारा नहीं जा सकता। सभी फ़ील्ड सावधानीपूर्वक और सही ढंग से दर्ज करें।